## Ricerca Numeri primi

• Avviare NetBeans

```
    Menu: File > New Project > General > Java Application >
Next >
Project Name: NumeriPrimi
Project Location: \Java\NumeriPrimi
Set as Main Project: selezionato
Create Main Class: non selezionato
> Finish
```

- Con il tasto destro del mouse sul progetto NumeriPrimi > New > JFrame Form > Class Name: Main Package: NumeriPrimi > Finish
- 🐁 Numeri primi Numeri primi ≥ 1 10000 e ≤ Ricerca Cancella 23 . = 5 7 11 13 17 19 \*
- Inserire i seguenti componenti visuali e assegnare i nomi e le proprietà elencate

| Componente  | nome            | proprietà | valore         | evento                   |
|-------------|-----------------|-----------|----------------|--------------------------|
| [JFrame]    | [JFrame]        | title     | Numeri primi   |                          |
| Nev JLabel  | jLabelN1        | text      | Numeri primi ≥ |                          |
| TextField   | jTextFieldN1    | text      | 1              |                          |
| Nev JLabel  | jLabelN2        | text      | e≤             |                          |
| TextField   | jTextFieldN2    | text      | 10000          |                          |
| JButton     | jButtonRicerca  | text      | Ricerca        | Action > ActionPerformed |
| JButton     | jButtonCancella | text      | Cancella       | Action > ActionPerformed |
| 💷 JTextArea | jTextAreaNPrimi |           |                |                          |

• Nel listato subito dopo Generated Code inserire la funzione seguente che riceve come argomento un numero n e restituisce un valore true o false a seconda che n sia primo o no

• Con il tasto destro del mouse su jButtonRicerca: Event > Action > ActionPerformed

private void jButtonRicercaActionPerformed(java.awt.event.ActionEvent evt) {
 int n1, n2, i;

• Con il tasto destro del mouse su jButtonCancella: Event > Action > ActionPerformed

```
private void jButtonCancellaActionPerformed(java.awt.event.ActionEvent evt) {
    jTextFieldN1.setText("");
    jTextFieldN2.setText("");
    jTextAreaNPrimi.setText("");
```

}